## Manulife

## MyMed Mobile Guide: **Finding Panel Provider**

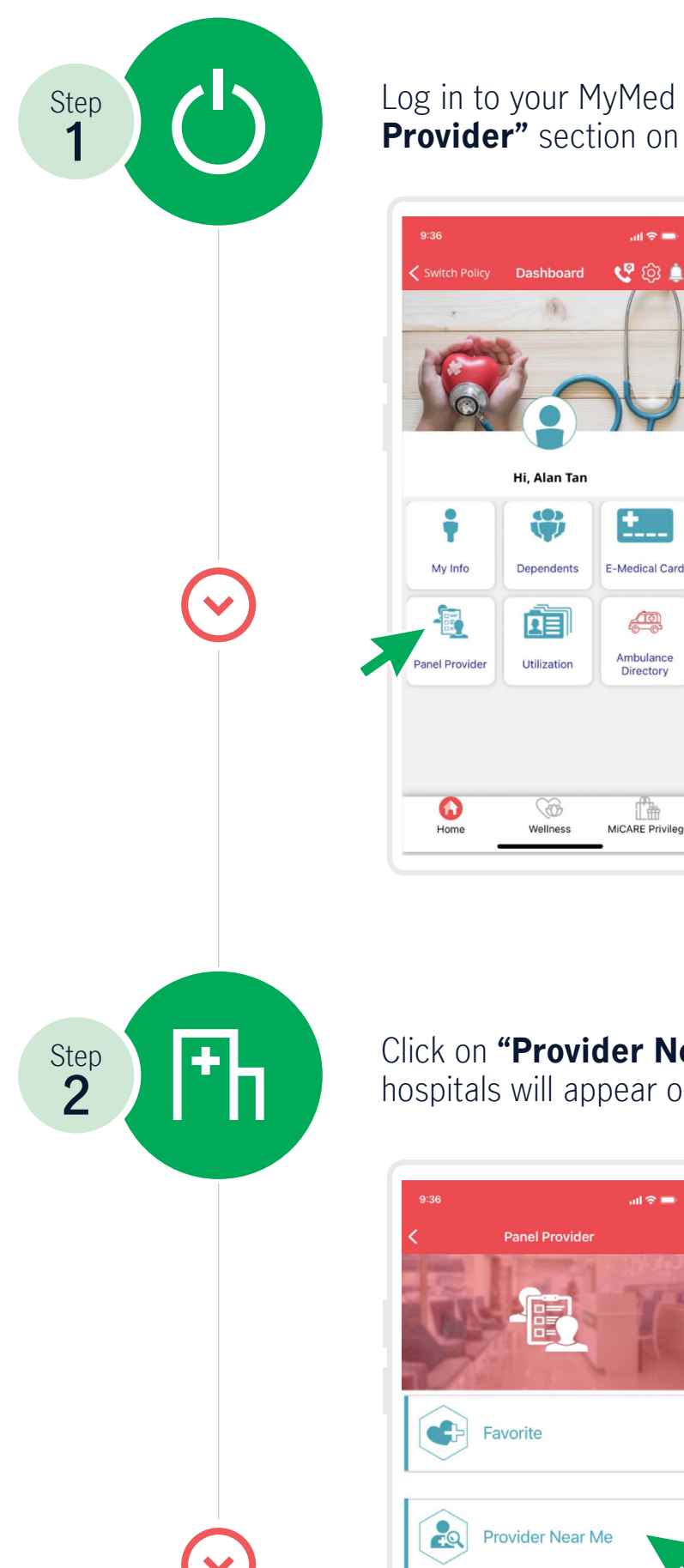

Log in to your MyMed account. Look for the "Panel **Provider**" section on the home screen

> all 🗢 🗖 😍 🕼 🗯

±....

(III) Ambulance Directory

1ª

Click on "Provider Near Me". A list of panel hospitals will appear on your screen

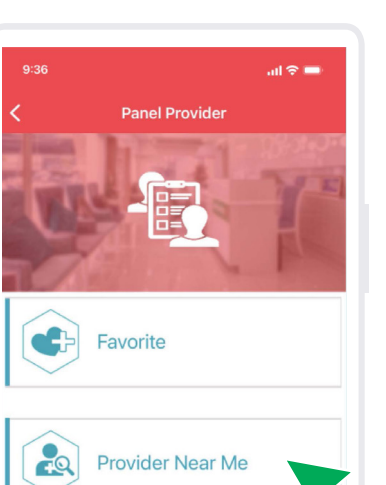

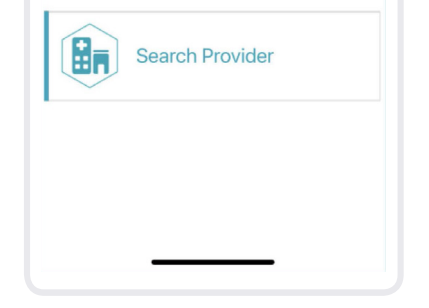

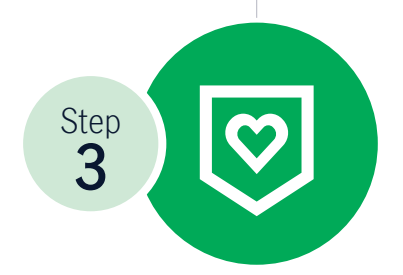

Choose your preferred panel hospital. You can even add the hospital as a favourite ("Fav") for quick access in the future

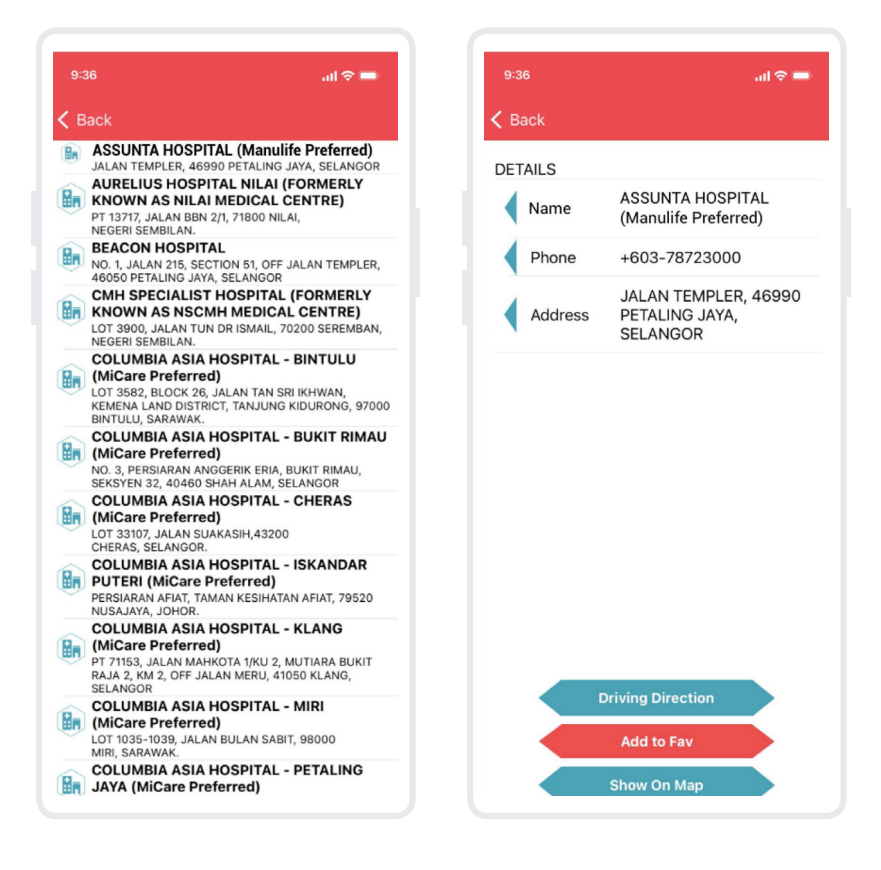

Should you encounter any issues or require further assistance, kindly contact MiCare 24/7 Hotline at 1300 88 0100.

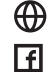

www.manulife.com.my

- ManulifeMalaysia
- o manulife.malaysia
- Manulife Malaysia in

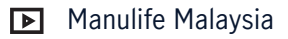